#### **Technical Information – Top Load Washer** MAT12PDBA\*, MAT12PDCB\*, MAT12PRBA\* MAT12PSBA\* MAT12PDDA\*, MAT12PDDB\*, MAT12PSDA\*, MAT12PRDA\*

- Due to possibility of personal injury or property damage, always contact an authorized technician for servicing or repair of this unit.
- Refer to Service Manual 16022842 for detailed installation, operating, testing, troubleshooting, and disassembly instructions.

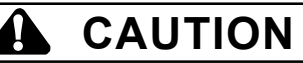

All safety information must be followed as provided in Service Manual 16022842.

#### WARNING

To avoid risk of electrical shock, personal injury or death; disconnect power to washer before servicing, unless testing requires power.

| Models                                    | MAT12PDBA*, MAT12PDCB*, MAT12PRBA*,<br>MAT12PSBA*, MAT12PDDA*, MAT12PDDB*,<br>MAT12PSDA*, MAT12PRDA* |
|-------------------------------------------|----------------------------------------------------------------------------------------------------|
| Power Source                              |                                                                                                    |
| Voltage AC                                | 120 VAC                                                                                              |
| Fuse Requirement                          | 15 Amp                                                                                               |
| Frequency                                 | 60 Hz                                                                                                |
| Motor HP (single-phase, reversible)       | 1/2 HP                                                                                               |
| Cabinet Dimensions                        |                                                                                                    |
| Height Overall (including lid open)       | 52" (132.1 cm)                                                                                       |
| Height of Machine                         | 44-7/8" (114 cm)                                                                                     |
| Width                                     | 25-1/2" (64.8 cm)                                                                                    |
| Depth                                     | 26-3/4" (67.9 cm)                                                                                    |
| Weight                                    |                                                                                                    |
| Crated (lbs/kg)                           | 224-lbs (102-kg)                                                                                     |
| Uncrated (lbs/kg)                         | 198-lbs (90-kg)                                                                                      |
| Water Temperatures                        | 3                                                                                                    |
| Water Levels                              | 2                                                                                                    |
| Overall Gallons (liters)                  | 31.5 (119.2)                                                                                         |
| Adjustable Gallons (liters)               | 29 (109.0)                                                                                           |
| Inlet Hose Length                         | 4 feet (1.22 m.)                                                                                     |
| Drain Hose Length                         | 4 feet (1.22 m.)                                                                                     |
| Tub Capacity cubic feet (cubic meters)    | 2.5 cu.ft (0.07 cu.m.)                                                                               |
| Inner Tub (spin speed)                    | 618 r.p.m.                                                                                           |
| Agitation Speed (oscillations per minute) | 150 o.p.m.                                                                                           |

#### WARNING

To avoid risk of electrical shock, personal injury or death; disconnect power to washer before servicing, unless testing requires power.

A

| Illustration                                                                                                    | Component                   | Test Procedure                                                                                                    | Results                                                                                                    |
|----------------------------------------------------------------------------------------------------|-----------------------------|----------------------------------------------------------------------------------------------------|----------------------------------------------------------------------------------------------------|
|                                                                                                    | Control Board               | Proper grounding is necessary when<br>handling microprocessor board to<br>prevent damage from static electricity.                                                        | See Control Board Connections<br>Section.                                                                                                    |
| S Caller                                                                                                    | Touch Pad                   | Depress the proper button, checking<br>for continuity.<br>Whites<br>Colors<br>Bright colors<br>Permanent Press<br>Wool<br>Delicate & Knits                               | Continuity, if not replace.<br>1 to 3<br>1 to 2<br>1 to 4<br>5 to 3<br>5 to 2<br>5 to 4                                                                                                    |
|                                                                                                    | Motor Relay                 | Relay Coil: Grey to Orange/Black<br>Switch Terminals: Common to N.O<br>Relay Coil Energized                                                                              | <ul> <li>Approx 350 – 450 Ω</li> <li>Internal switch circuit is open. If switch is welded closed, replace switch.</li> <li>24VDC. Check for signal from control board if not present.</li> </ul> |
| 1         2         3           WH         L2         RD           4         5         6           RD         RD         WH           7         8         9           YL         BR         BU           A         B           PU         GY | Reversing Relay             | Relay coil: Purple and Gray (A to B)<br>Terminals and Wires:<br>Agitate (1) White to (7) Yellow<br>(3) Red to (9) Blue<br>(7) Yellow to (4) Red<br>(9) Blue to (6) White | Approximately 350 – 450 Ω<br>Closed circuit<br>Closed circuit<br>Open circuit<br>Open circuit                                                                                                    |
|                                                                                                    | Vault and Service<br>Switch | Disconnect wire terminals from switch.<br>Check for continuity between<br>terminals: Common to N.O.                                                                      | Circuit is open until switch plunger is depressed. If not, replace switch.                                                                                                    |
|                                                                                                    | Pressure Switch             | Disconnect wire terminals from switch.<br>Measure resistance across the<br>following terminals:<br>Empty (Filling) 20 to 15<br>Full (Run) 20 to 15                       | Resistance above 2 Ω indicates dirty<br>switch contacts.<br>Closed circuit<br>Open circuit                                                                                                    |
|                                                                                                    | Coin Drop                   | Check for coin Movement.<br>Diameter of Coin<br>Thickness of Coin<br>Rear of Chute (Penny Window)                                                                        | Restricted: Clean and adjust if<br>necessary.<br>Adjust guide rail if necessary.<br>Examine Pinch adjustment.<br>Bend two deflector scoops if necessary.                                         |

#### WARNING

To avoid risk of electrical shock, personal injury or death; disconnect power to washer before servicing, unless testing requires power.

1

| Illustration              | Component       | Test Procedure                         | Results                                  |
|---------------------------|-----------------|----------------------------------------|------------------------------------------|
|                           | Step -Down      | Check voltage.                         |                                          |
| ~~                        | Transformer     | Primary Side:                          | 120 VAC                                  |
|                           |                 | Secondary Side:                        |                                          |
|                           |                 | AA6-1 to AA6-2                         | 2.65 VAC                                 |
|                           |                 | AA6-1to AA6-5                          | 2.65 VAC                                 |
|                           |                 | AA6-2 to AA6-5                         | 5.3 VAC                                  |
|                           |                 | AA6-3 to AA6-6                         | 22.5 VAC                                 |
|                           | Coin Sensor     | Check for coin registering.            | Display flashes an "*" in "Service Mode" |
| 5                         |                 | Coin Sensor Voltage Checks:            | when coin is inserted.                   |
| 1 The and a second second |                 | I) BIOCKED- WHILE LO RED               | 23 VDC                                   |
|                           |                 | 2) Liphlacked White to Ded             |                                          |
|                           |                 |                                        | 0.0 VDC                                  |
|                           |                 | 3) Continuously, Blue to White /Blue   | 1 5VDC Note: Peplace sensor if voltage   |
|                           |                 | 3) Continuousiy- Dide to White /Dide   | is 23VDC (Open Diode) or 0 VDC           |
|                           |                 |                                        | (Shorted Diode)                          |
|                           | Water Valve     | Measure resistance across the          | Approximately 850-950 O                  |
|                           |                 | terminals of each coil on the valve.   | Approximately 000-000 22                 |
|                           |                 |                                        |                                          |
|                           |                 |                                        |                                          |
| 0000                      |                 |                                        |                                          |
|                           |                 |                                        |                                          |
|                           | Motor           | Type of Motor                          | See "Motor Testing" section for          |
| $\square$                 | motor           | Single speed (Split phase).            | correct wiring contact.                  |
| GANS                      |                 | - 3 (                                  | ······································   |
| 下して                       |                 |                                        |                                          |
| NUM                       |                 |                                        |                                          |
|                           |                 |                                        |                                          |
|                           |                 |                                        |                                          |
| 22                        | Pump            | Verify drain pump is not clogged or    | 1) Remove clog and verify proper         |
| Charles                   |                 | damaged.                               | operation.                               |
| No S                      |                 |                                        | O) Dealess designment if dealess d       |
| hard a second             |                 |                                        | 2) Replace drain pump it damaged.        |
| VII *LU                   |                 |                                        |                                          |
|                           |                 |                                        |                                          |
|                           | Transmission    | Type of transmission (orbital):        | Defer to eaction on "Transmission"       |
| <b>^</b>                  | 110113111331011 | 618 r n m Snin                         | Disassembly Procedures in base           |
|                           |                 | 150 o n m Agitate                      | manual                                   |
|                           |                 |                                        | munual.                                  |
| $\triangleleft$           |                 | Check wattage with full tub of water   | 380 to 420 watts                         |
| 3                         |                 | only (Use Wattage Meter).              |                                          |
|                           | Belts           | Check belt for excessive wear or being | Replace if belt if damaged.              |
|                           |                 | burnt and cracking.                    |                                          |
|                           |                 | Ŭ                                      |                                          |
|                           |                 |                                        |                                          |
|                           |                 |                                        |                                          |
|                           |                 |                                        |                                          |
|                           |                 | Check for Continuity between the       |                                          |
|                           | Nout.           | tollowing terminals:                   |                                          |
|                           |                 | Line to Machine (Lid Open)             | Closed Circuit                           |
|                           |                 | Line to Mater (Lid Closed)             | Closed Circuit                           |
| MAYTAG                    |                 | Line to Machine (Lid open or Closed)   | Closed Circuit If not roplace lid switch |
|                           |                 |                                        |                                          |

To avoid risk of electrical shock, personal injury or death; disconnect power to washer before servicing, unless testing requires power.

WARNING

#### MOTOR TESTING

All four leads of the test cord are required to test the washer drive motor. The following drawings show installation of the test cord on the drive motor. Reversing the motor to agitate or spin is accomplished by reversing wires B and C.

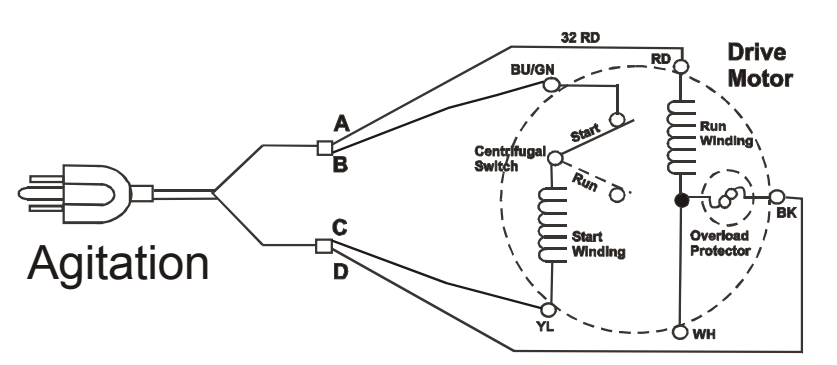

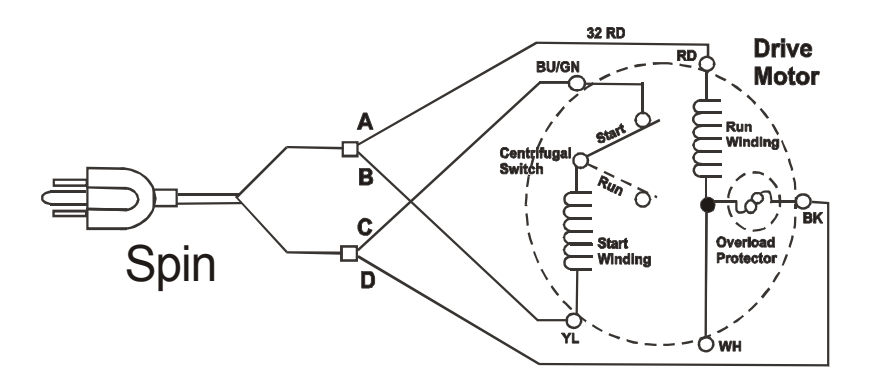

| Windings                   | Wiring Harness Connections | Readings                               |
|----------------------------|----------------------------|----------------------------------------|
| Run Winding                | Red to White or Black      | 1.5Ω                                   |
| Start Winding              | Yellow to Blue             | 3Ω                                     |
| Over-load                  | White to Black             | 0 Ω                                    |
| RUN WIN<br>START WINDING - |                            |                                        |
|                            |                            | O YELLOW                               |
|                            |                            | O RED                                  |
|                            |                            | —————————————————————————————————————— |
|                            |                            | O WHITE                                |
|                            |                            | O BLUE                                 |
|                            |                            |                                        |

WARNING

To avoid risk of electrical shock, personal injury or death; disconnect power to washer before servicing, unless testing requires power.

Ц

#### **Control Board**

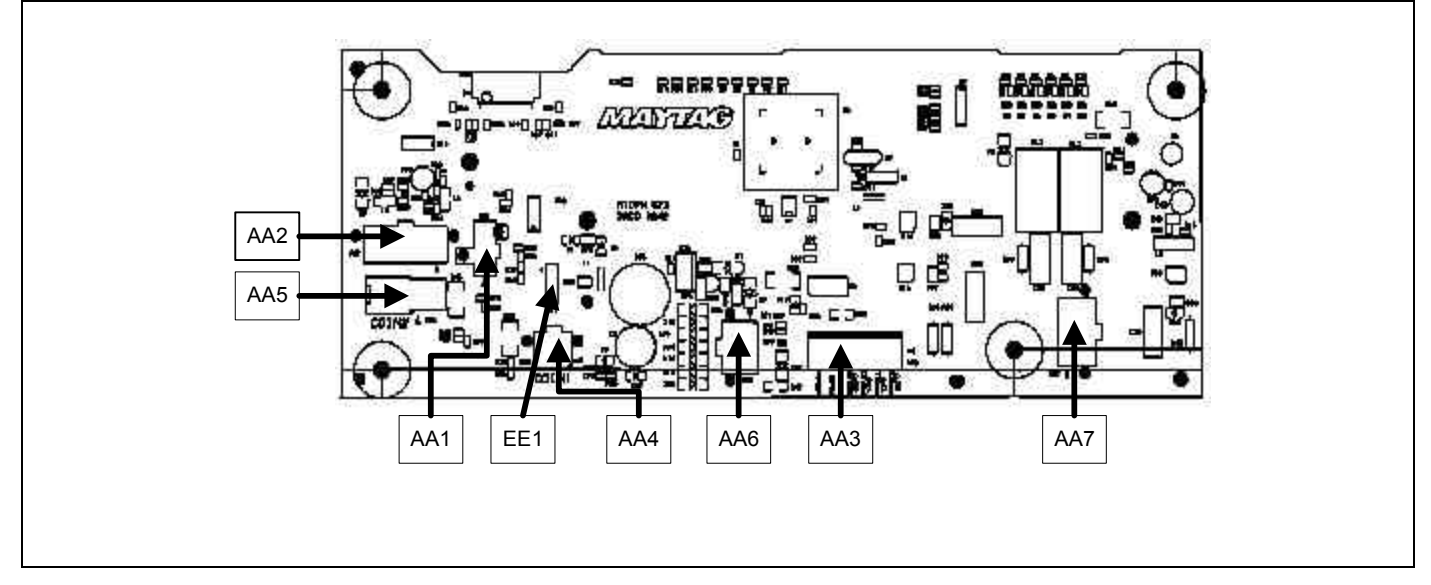

| Connector-     | Wire Color   | Description                | Connector- | Wire Color     | Description                |
|----------------|--------------|----------------------------|------------|----------------|----------------------------|
| Pin            |              |                            | Pin        |                |                            |
|                | Service and  | Vault Switch               |            | Coin Sensor #2 |                            |
| AA1-1          | Black        | Vault Switch               | AA5-1      | Blue           | Anode coin #1 L.E.D.       |
| AA1-2          | Yellow       | Service switch             | AA5-2      | Red            | Collector Photo transistor |
| AA1-3          | Orange       | Common (AA1-1 to AA1-2)    | AA5-3      | White          | Emitter Photo transistor   |
|                |              |                            | AA5-4      | White/Blue     | Cathode L.E.D.             |
|                | Rela         | ays                        |            |                |                            |
| AA2-1          |              |                            |            |                |                            |
| AA2-2          |              |                            |            | Board P        | ower Source                |
| AA2-3          |              |                            | AA6-1      |                | Center Tap                 |
| AA2-4          |              |                            | AA6-2      |                | 5.3 VAC (AA6-2 to AA6-5)   |
| AA2-5          | Purple       | 24 VDC Reversing Relay     | AA6-3      |                | 22.5 VAC (AA6-3 to AA6-6)  |
| AA2-6          |              |                            | AA6-4      |                |                            |
| AA2-7          |              |                            | AA6-5      |                | 5.3 VAC (AA6-5 to AA6-2)   |
| AA2-8          |              |                            | AA6-6      |                | 22.5 VAC (AA6-6 to AA6-3)  |
| AA2-9          |              |                            |            |                |                            |
| AA2-10         | Pink         | Power for off board relay  |            | Power and N    | lain Components            |
|                |              |                            | AA7-1      |                |                            |
|                | Debit Card C | Connections                | AA7-2      | Grey #20       | 120 Line/ Lid Switch       |
| AA3-1          |              | Available 2                | AA7-3      | Orange         | Hot Water Valve Coil       |
| AA3-2          |              | Available 1                | AA7-4      | Brown #15      | Pressure Switch            |
| AA3-3          |              | Enable 1                   | AA7-5      | Red            | 120 Neutral                |
| AA3-4          |              | Enable 2                   | AA7-6      | Black          | Motor Sense                |
| AA3-5          |              | Debit Power                | AA7-7      | Purple         | 24 VDC Motor Relay1        |
| AA3-6          |              | Debit Ground               | AA7-8      | Blue           | Cold Water Valve Coil      |
|                |              |                            |            |                |                            |
| Coin Sensor #1 |              |                            | В          | attery         |                            |
| AA4-1          | Blue         | Anode coin #1 L.E.D.       | EE1-1      | +              | Positive Side              |
| AA4-2          | Red          | Collector Photo transistor | EE1-2      |                |                            |
| AA4-3          | White        | Emitter Photo transistor   | EE1-3      |                |                            |
| AA4-4          | White/Blue   | Cathode L.E.D.             | EE1-4      | -              | Negative Side              |

#### WARNING

To avoid risk of electrical shock, personal injury or death; disconnect power to washer before servicing, unless testing requires power.

0

#### PROGRAMMING PROCEDURES

| <b>CODE</b><br>607 | DISPLAY<br>6<br>07   | <b>EXPLANATION</b><br>REGULAR CYCLE PRICE<br>Represents the number of coins. See value of Coin 1 and Coin 2. Adjustable from 0-39 coins by<br>pressing the <u>Permanent Press</u> keypad. NOTE: PS MODELS ONLY- Represent the number of<br>push-in actuations of the coin slide.<br>Press <u>Woolens</u> keypad once to advance to next code.      |
|--------------------|----------------------|----------------------------------------------------------------------------------------------------|
| 710                | 7<br>10              | WASH & AGITATION CYCLE<br>This is the number of minutes for <u>Wash</u> . Adjustable from 8-15 minutes by pressing the <u>Permanent</u><br><u>Press</u> keypad.<br>Press <u>Woolens</u> keypad once to advance to next code.                                                                                                    |
| 811                | 8                    | RINSE CYCLES<br>Represents the length and number of rinses (except "woolens" and "delicates"). The middle digit<br>is length of rinse agitation (1 to 4 minutes) and the last digit is number of rinses (1or 2). Advance<br>rinse option by pressing <u>Permanent Press</u> keypad.<br>Press <u>Woolens</u> keypad once to advance to next code.   |
| 900                | 9<br>00<br>OC        | CYCLE COUNTER OPTION<br>"OFF."<br>ON." Press <u>Delicates &amp; Knits</u> keypad three consecutive times to select "OC" and three<br>consecutive times to turn "OFF" ("00"). Reset counter by going from "OC" to "00."<br>Press <u>Woolens</u> keypad once to advance to next code.                                                                |
| 1.00               | 1.<br>00<br>0C<br>C0 | MONEY COUNTER OPTION<br>"OFF"<br>"ON". Press <u>Delicates &amp; Knits</u> keypad three consecutive times to select "OC". Counter resets by<br>going from "OFF" to "ON".<br>To select "On" and not turn off. First select "ON", then within two seconds press <u>Delicates &amp; Knits</u><br>twice. Permanent Press Once. and exit the setup mode. |
| 2.00               | 2.<br>00<br>SP       | SPECIAL PRICING OPTION.<br>"OFF."<br>"ON." Press <u>Delicates &amp; Knits</u> keypad once to select "SP."<br>Steps "3." thru "9." codes are skipped if mode "2.00" is selected.<br>Press <u>Woolens</u> keypad once to advance to next code.                                                                                                    |
| 3.07               | 3.<br>07             | SPECIAL CYCLE PRICE<br>Represents the number of coins. Adjustable from 0 - 99 by pressing the <u>Permanent Press</u><br>keypad.<br>Press <u>Woolens</u> keypad once to advance to next code.                                                                                                    |
| 5.00               | 5.<br>00             | MINUTES<br>This is the selection "MINUTES" of the time of day clock. Adjustable from 0 to 59 by pressing the<br><u>Permanent Press</u> keypad.<br>Press <u>Woolens</u> keypad once to advance to next code.                                                                                                    |
| 6.00               | 6.<br>00             | HOUR<br>This is the selection "HOUR" of the time of day clock using military time (24 hour clock).<br>Adjustable from 0 to 23 by pressing the <u>Permanent Press</u> keypad.<br>Press <u>Woolens</u> keypad once to advance to next code.                                                                                                    |
| 7.00               | 7.<br>00             | SPECIAL PRICING STARTING HOUR<br>This is the selection of the hour using military time (24 hour clock) that the Special Pricing will<br>"begin ". Adjustable from 0 to 23 by pressing the <u>Permanent Press</u> keypad.<br>Press <u>Woolens</u> keypad once to advance to next code.                                                              |

WARNING

To avoid risk of electrical shock, personal injury or death; disconnect power to washer before servicing, unless testing requires power.

| <b>CODE</b><br>8.00 | <b>DISPLAY</b><br>8.<br>00 | <b>EXPLANATION</b><br>SPECIAL PRICING STOPPING HOUR<br>This is the selection of the hour using military time (24 hour clock) that the <i>Special Pricing will "stop."</i><br>Adjustable from 0 to 23 by pressing the <u>Permanent Press</u> keypad.<br>Press <u>Woolens</u> keypad once to advance to next code.                                                                                                    |
|---------------------|----------------------------|----------------------------------------------------------------------------------------------------|
| 9.10                | 9.<br>10                   | SPECIAL PRICE DAYS<br>Represents the day of the week and if special pricing is to occur on that day of the week. The last<br>digit is "0" for <u>OFF</u> or "S" for <u>ON</u> .<br>Press the <u>Delicates &amp; Knits</u> keypad once to select "0" and once for "S."<br>Press <u>Permanent Press</u> keypad to advance to next day of the week.<br>Press <u>Woolens</u> keypad once to advance to next code.                                                       |
| A.00                | A.<br>00<br>SC             | VAULT VIEWING<br>"OFF."<br>"ON." Press <u>Delicates &amp; Knits</u> keypad once to select "SC." The money and/or cycle counter will be<br>viewable when the vault is opened. If "00" is selected, the service door will need to be opened to<br>activate, to view the money and/or cycle counter.<br>Press <u>Woolens</u> keypad once to advance to next code.                                                                                                    |
| b.05                | b.<br>05                   | VALUE OF COIN 1 (QUARTER DROP)<br>Represents the number of nickels given to the <u>value of each coin</u> in code 607 "regular cycle price" or<br>"special cycle price." For example: b.05 equals five nickels or one quarter. Press <u>Permanent Press</u><br>keypad to advance from 1 to 99 in nickels.<br>Press <u>Woolens</u> keypad once to advance to next code.                                                                                              |
| C.20                | C.<br>20                   | VALUE OF COIN 2 (DOLLAR DROP)<br>Represents the number of nickels given to the <u>value of each</u> Dollar dropped in the dollar coin slot.<br>For example: C.20 equals twenty nickels or one dollar. Press <u>Permanent Press</u> keypad to advance<br>from 1 to 99 in nickels.<br>Press <u>Woolens</u> keypad once to advance to next code.                                                                                                    |
| d.00                | d.<br>00<br>CS             | COIN SLIDE OPTION<br>"OFF"<br>"ON". Press <u>Delicates &amp; Knits</u> keypad once to select "00" when coin drop is used, and "CS" for<br>models <u>not</u> using coin drops.<br>Press <u>Woolens</u> keypad once to advance to the next code.                                                                                                    |
| E.00                | E.<br>00<br>AC             | ADD COINS OPTION<br>This option causes the customer display to show the number of coins (coin 1) to enter, rather than<br>the dollar and cents amount.<br>"OFF"<br>"ON". Press <u>Delicates &amp; Knits</u> keypad 3 consecutive times for this selection.<br>Press <u>Woolens</u> keypad once to advance to the next code.                                                                                                    |
| F.00                | F.<br>00<br>CP<br>Su       | ENHANCED PRICING OPTION<br>"OFF"<br>Cycle Based Pricing Allows configuration of different prices for cold, warm and hot water cycles.<br>Super Cycle Pricing This allows customers to upgrade cycles by depositing extra money. Setup<br>codes "H" and "h" will only display when this option is turned "ON".<br>Press <u>Delicates &amp; Knits</u> keypad 3 consecutive times for this selection.<br>Press <u>Woolens</u> keypad once to advance to the next code. |
| H.01                | H.<br>01                   | SUPER CYCLE UPGRADE PRICE (Skipped unless super cycle pricing is selected "F.Su".)<br>This represents the number of coin 1 required to upgrade a base cycle to super cycle. Advance<br>from 0-39 by pressing <u>Permanent Press</u> keypad.<br>Press <u>Woolens</u> keypad once to advance to the next code.                                                                                                    |

#### WARNING

To avoid risk of electrical shock, personal injury or death; disconnect power to washer before servicing, unless testing requires power.

| CODE<br>h.01 | DISPLAY<br>h.<br>01  | <ul> <li>EXPLANATION</li> <li>SUPER CYCLE TYPE (Skipped unless super cycle pricing is selected "F.Su".)</li> <li>This represents the super cycle upgrade option. Press <u>Permanent Press</u> keypad to step through upgrade option 1 through 3 as follows:</li> <li>01-enhanced wash, extra 3 minutes of wash tumble in addition to programmed wash time.</li> <li>02- extra rinse for all cycles, final warm rinse for WHITES, COLORS, and DELICATE &amp; KNITS.</li> <li>03- both 01 and 02.</li> <li>Press <u>Woolens</u> keypad once to advance to the next code.</li> </ul> |
|--------------|----------------------|----------------------------------------------------------------------------------------------------|
| J.Cd         | J.<br>Cd<br>C_<br>_d | COIN/DEBIT OPTION<br>Press <u>Delicates &amp; Knits</u> keypad 3 consecutive times for this selection<br>Both coin and debit turned "ON".<br>Coins selected, debit disabled.<br>Debit card selected and coins disabled.                                                                                                    |
|              | Ed                   | Enhanced debit is self-selected when a Generations 2 card reader is installed in the washer. The<br>"Ed" option cannot be manually turned "ON" and "OFF".<br>Press <u>Woolens</u> keypad once to advance to the next code.                                                                                                    |
| L.00         | L.<br>00<br>PS       | PRICE SUPRESSION OPTION<br>This option causes the customer display to show "ADD or "AVAILABLE" rather than the amount of<br>money to add (Used mainly in debit installation). Press <u>Delicates &amp; Knits</u> once to turn "ON" or "OFF".<br>"OFF"<br>"ON"<br>Press <u>Woolens</u> keypad once to advance to the next code.                                                                                                    |
| n.CE         | n.<br>00<br>CE       | CLEAR ESCROW OPTION<br>When elected, money held in escrow for 30 minutes without further escrow or cycle activity will be<br>cleared. Press <u>Delicates &amp; Knits</u> once to turn "ON" or "OFF".<br>"OFF"<br>"ON"<br>Press <u>Woolens</u> keypad once to advance to the next code.                                                                                                    |
| U.00         | U.<br>00             | PENNY INCREMENT OFFSET<br>This represents the penny increment price offset used un Generation 2 (enhanced Debit) PR<br>models. Choose from 0-4 pennies by pressing the <u>Permanent Press</u> keypad.<br>Press <i>Woolens</i> keypad once to advance to the next code.                                                                                                    |

#### WASHER DIAGNOSTIC CYCLE

The mode is entered by depressing <u>Delicates & Knits</u> keypad for one second while in any of the set-up modes one through six or with a diagnostic code present. Diagnostic codes are cleared on entry and all display segments should flash. If a diagnostic code persists, it must be corrected before the diagnostic cycle will start. With all segments flashing, depressing the <u>Woolens</u> keypad starts the diagnostic cycle.

| Display                                                                                             | Function  | Time Length |  |
|----------------------------------------------------------------------------------------------------|-----------|-------------|--|
| С                                                                                                   | Cold Fill | 3 seconds   |  |
| Н                                                                                                   | Hot Fill  | 3 seconds   |  |
| СН                                                                                                  | Warm Fill | 3 seconds   |  |
| A                                                                                                   | Agitation | 3 seconds   |  |
| S                                                                                                   | Spin      | 9 Seconds   |  |
| Note: 1) Woolens keypad can be used to pause/resume the diagnostic cycle.                           |           |             |  |
| <ol> <li>Delicate &amp; Knits keypad will cancel the cycle and exit the diagnostic mode.</li> </ol> |           |             |  |
| 3) Permanent Press keypad, "CC" (Free cycle) will be displayed. When you exit the service mode      |           |             |  |
| "Select Cycle" will be displayed.                                                                   |           |             |  |

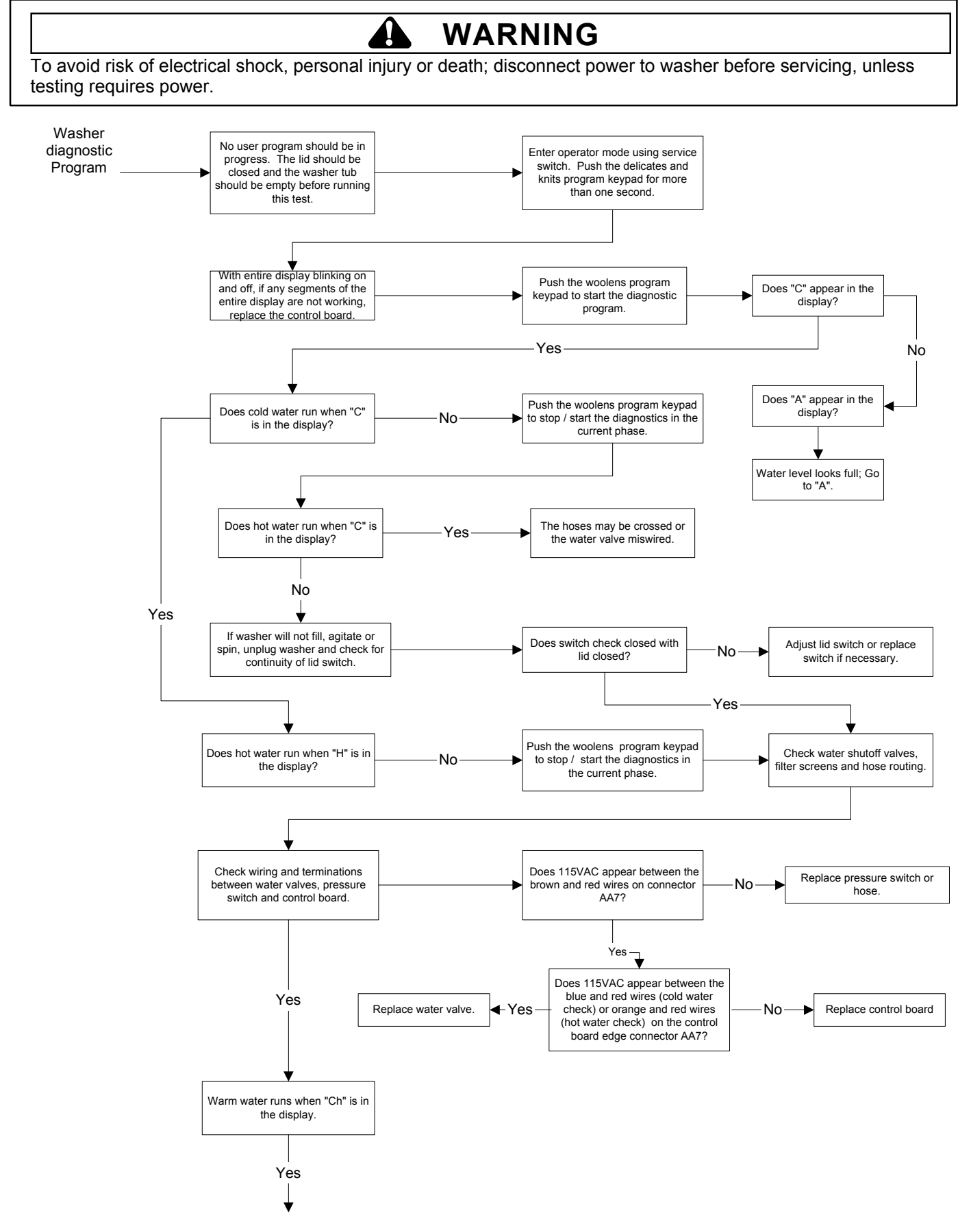

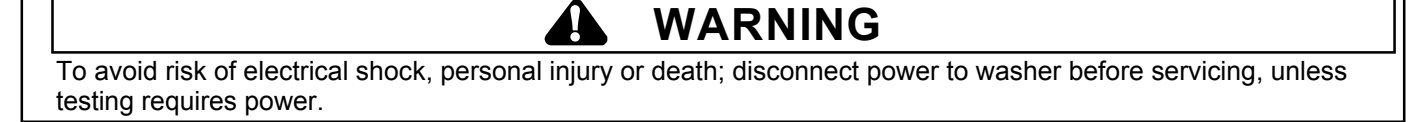

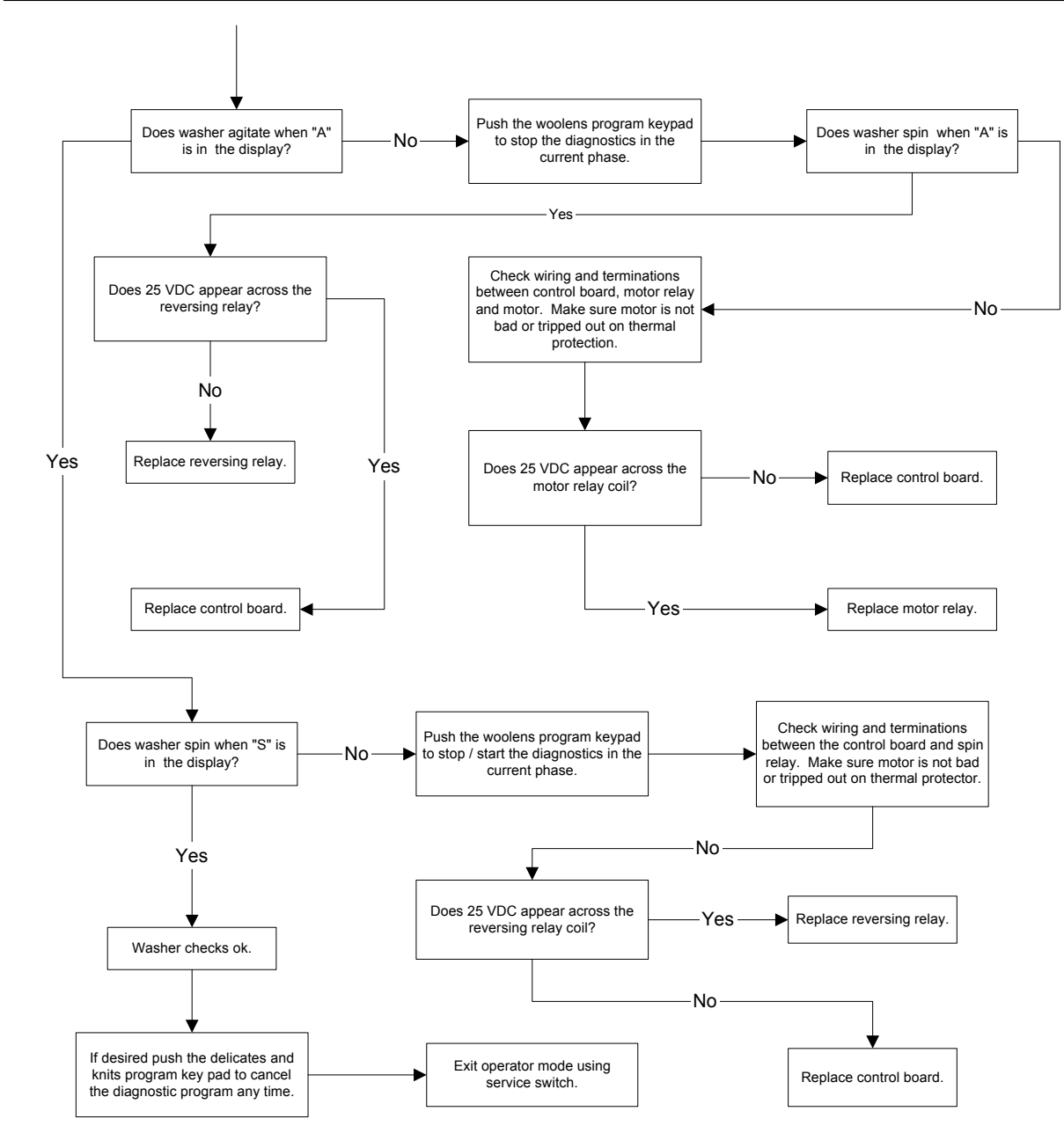

#### WARNING

To avoid risk of electrical shock, personal injury or death; disconnect power to washer before servicing, unless testing requires power.

#### WASHER HELP MODE

The mode is entered by depressing <u>Permanent Press</u> keypad while in special pricing option Step 2.XX(or while dAS displays if operation with Maytag Data Acquisition setup). In help mode , the <u>Woolens</u> keypad can be used to advance through three help codes(displayed as 1h.XX, 2h.XX, and 3h.XX). Pressing <u>Delicates & Knits</u> keypad while any of the help codes are displayed clears the three help codes.

| Display Symbol                  | Inputs and Output Function         |
|---------------------------------|------------------------------------|
| WASH Water sensed at wash level |                                    |
| *                               | Low voltage present (below 90 VAC) |
| Circle above digit              | Lid closed                         |
| OR                              | Motor sensed running               |
| COLD                            | Cold water relay on                |
| НОТ                             | Hot water relay on                 |
| DETERGENT                       | Motor relay on                     |
| SPIN                            | Spin(reversing) relay on           |

#### WASHER HELP CODES

| Code | Problem                               | Description                                |
|------|---------------------------------------|--------------------------------------------|
| 20   | Filling too quickly during cycle      | Pressure switch opens sooner then expected |
| 21   | Losing water during cycle (siphoning) | Added more water during agitation          |

#### **DIAGNOSTIC CODES**

| Diagnostic Codes | Description                                                      |
|------------------|------------------------------------------------------------------|
| d1               | Water level circuit failure on control board                     |
| d4               | Lid switch circuit failure on control board                      |
| d5               | Blocked coin 1 or coin drop control circuit failure              |
| d7               | Slow fill detected; fill time greater than 5 minutes             |
| d8               | Slow drain detected; drain time greater than 2 minutes           |
| d9               | Low voltage detected; less than 90 volts AC                      |
| d12              | Motor sensor circuit failure on control board                    |
| d13              | Blocked coin 2 or coin drop control circuit failure              |
| d16              | Control board not receiving communication from debit card reader |

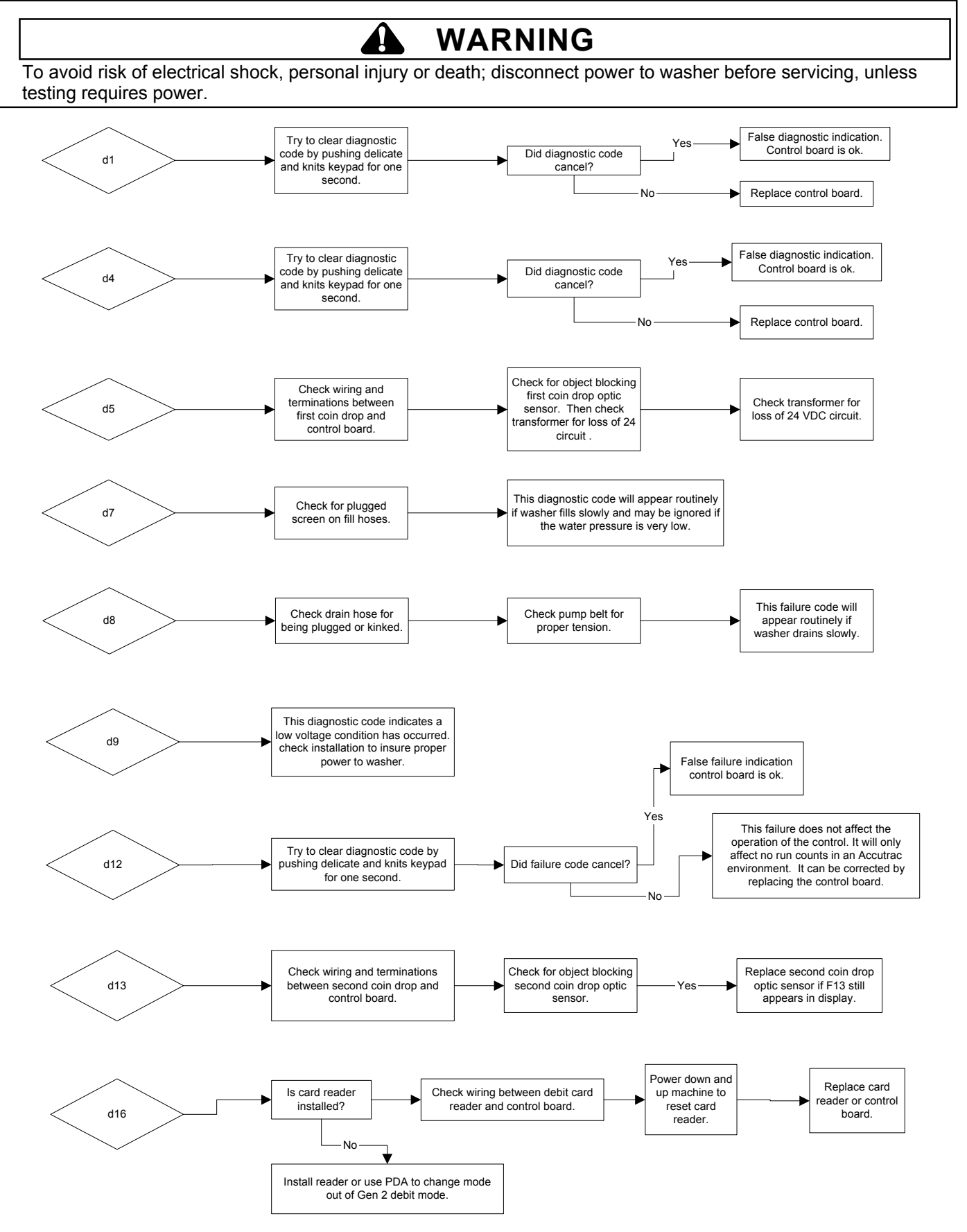

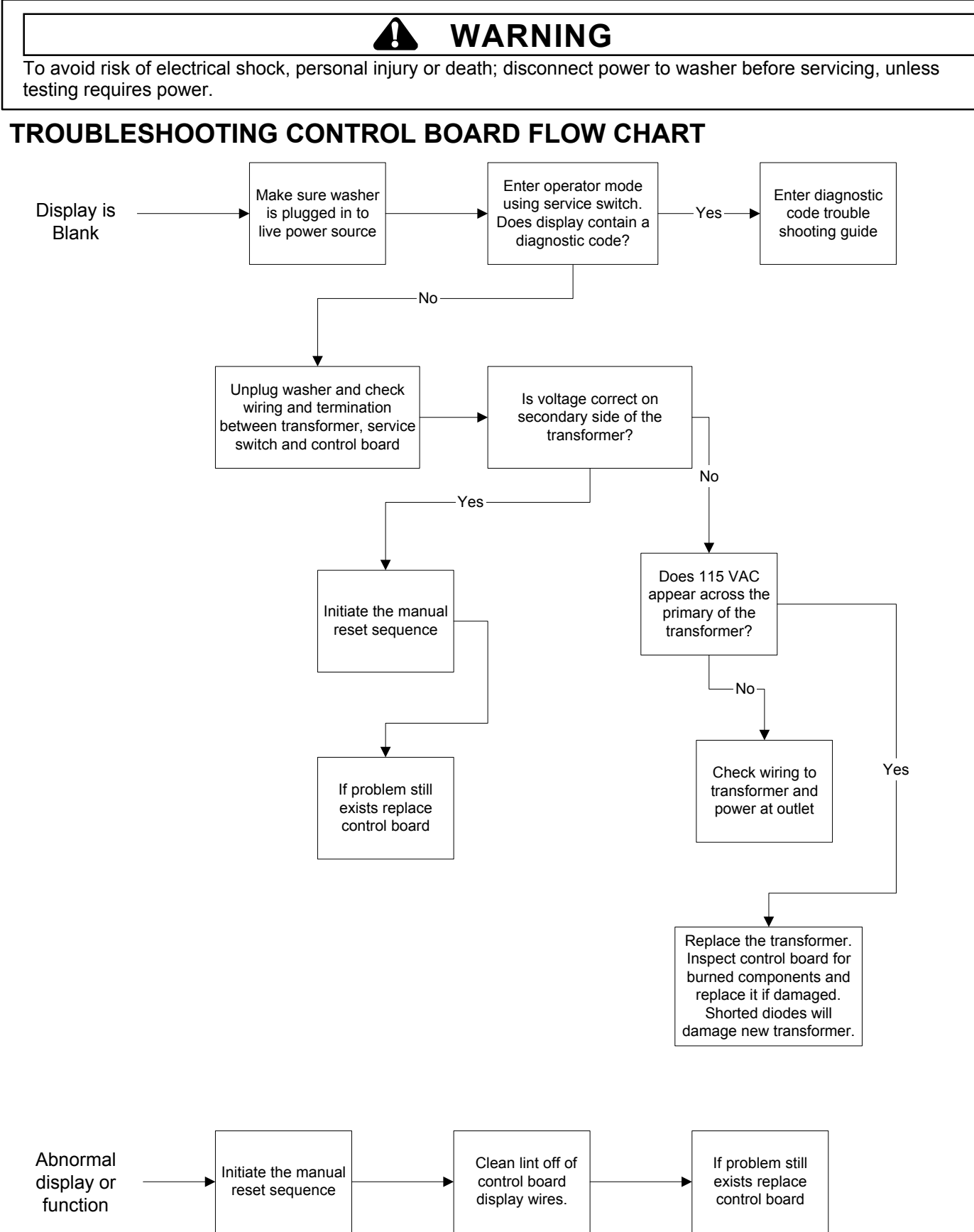

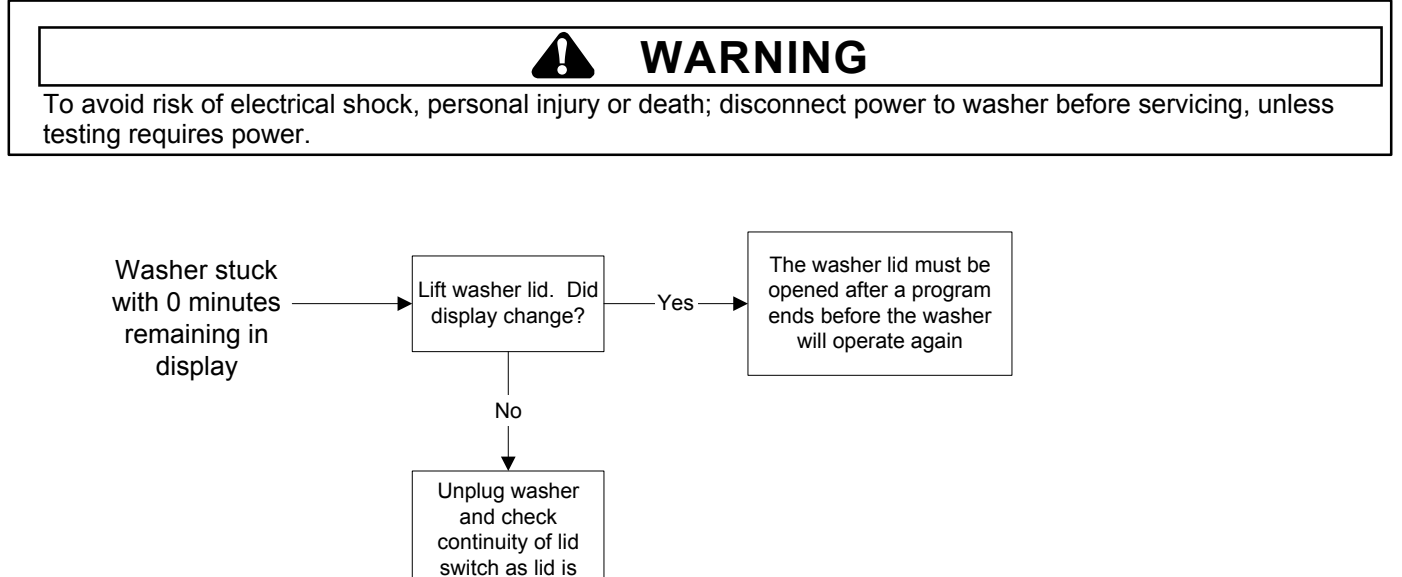

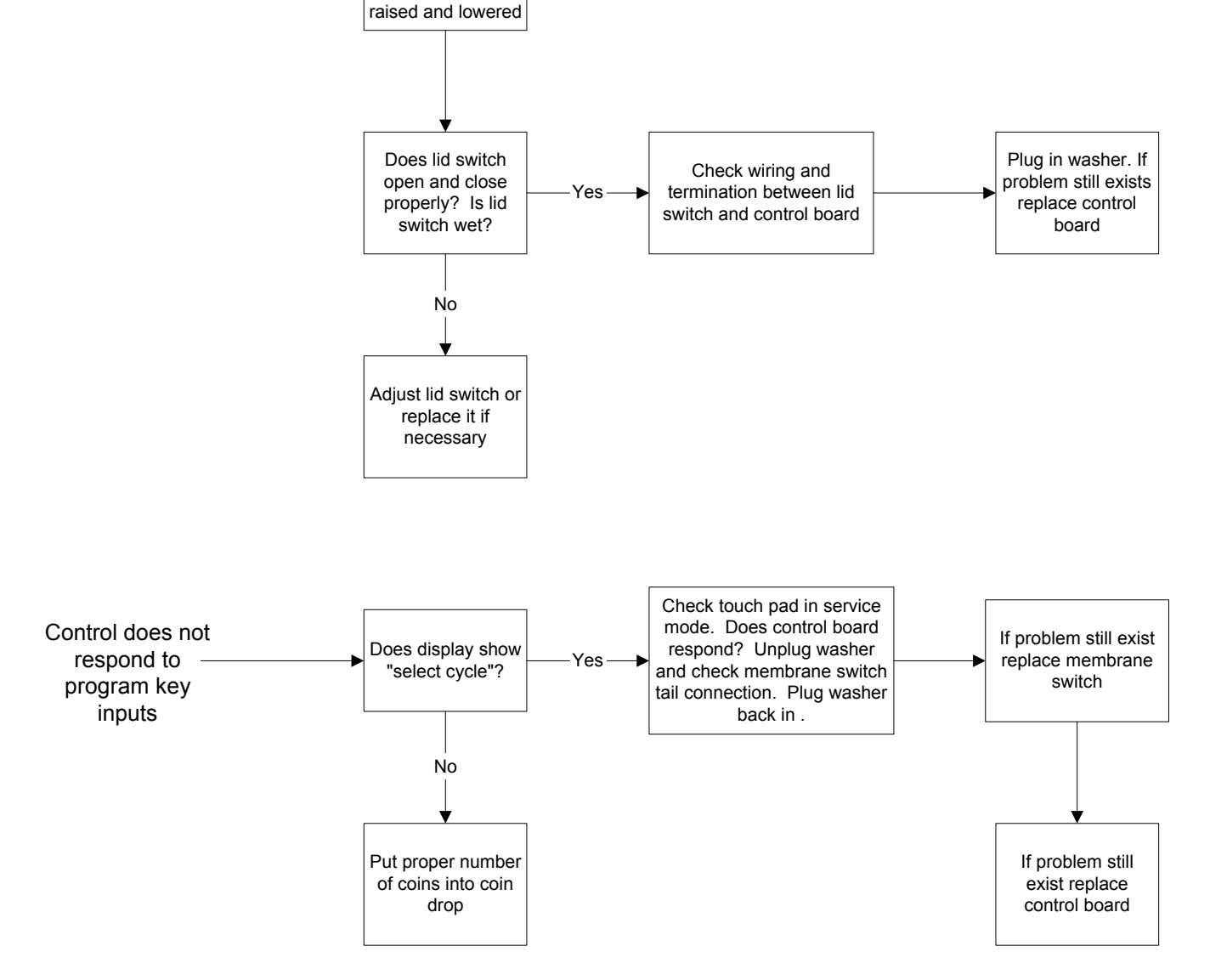

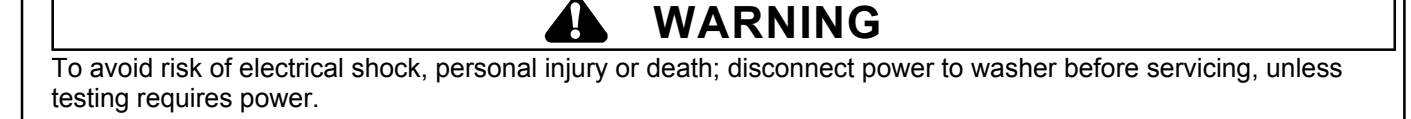

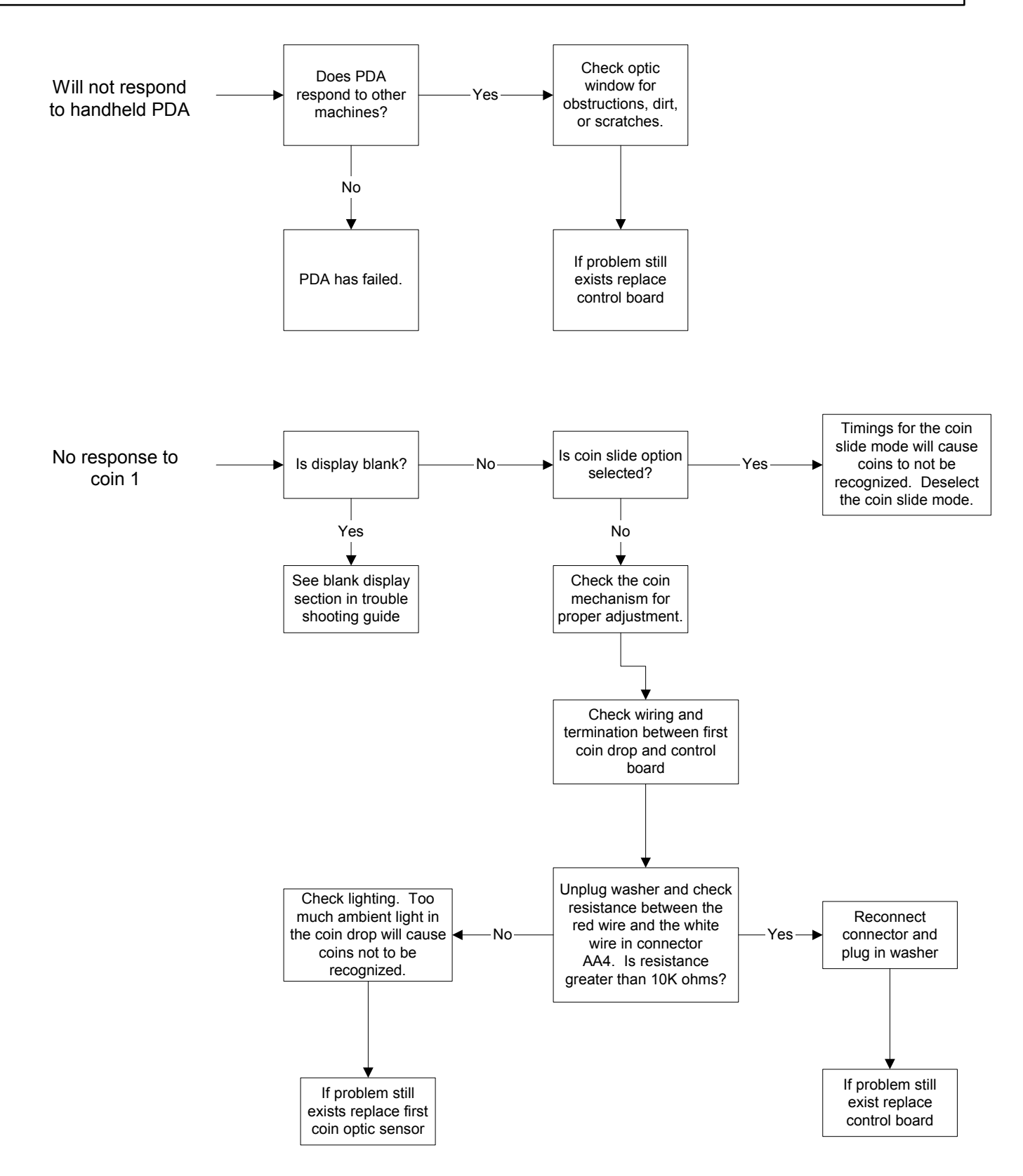

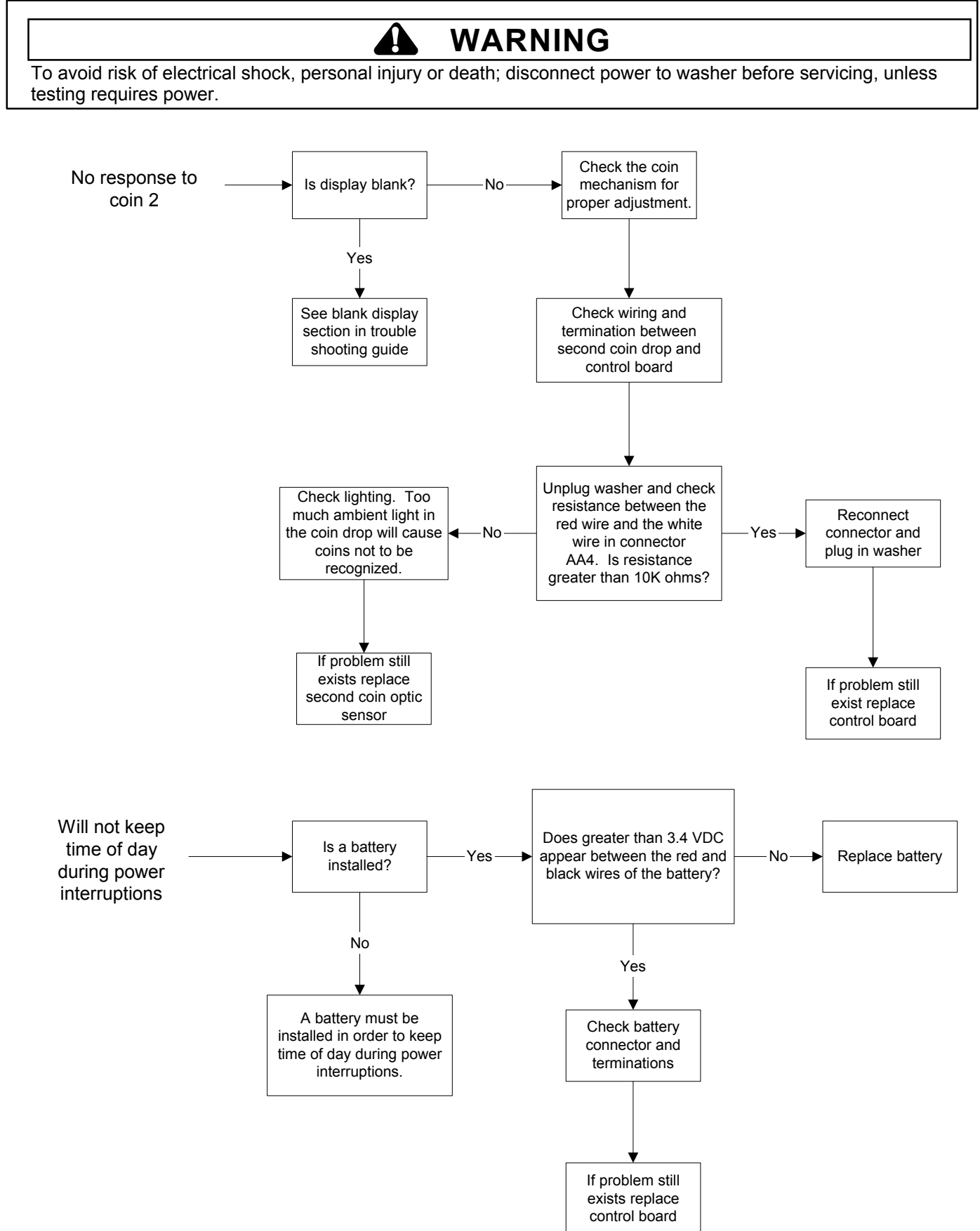

To avoid risk of electrical shock, personal injury or death; disconnect power to washer before servicing, unless testing requires power.

WARNING

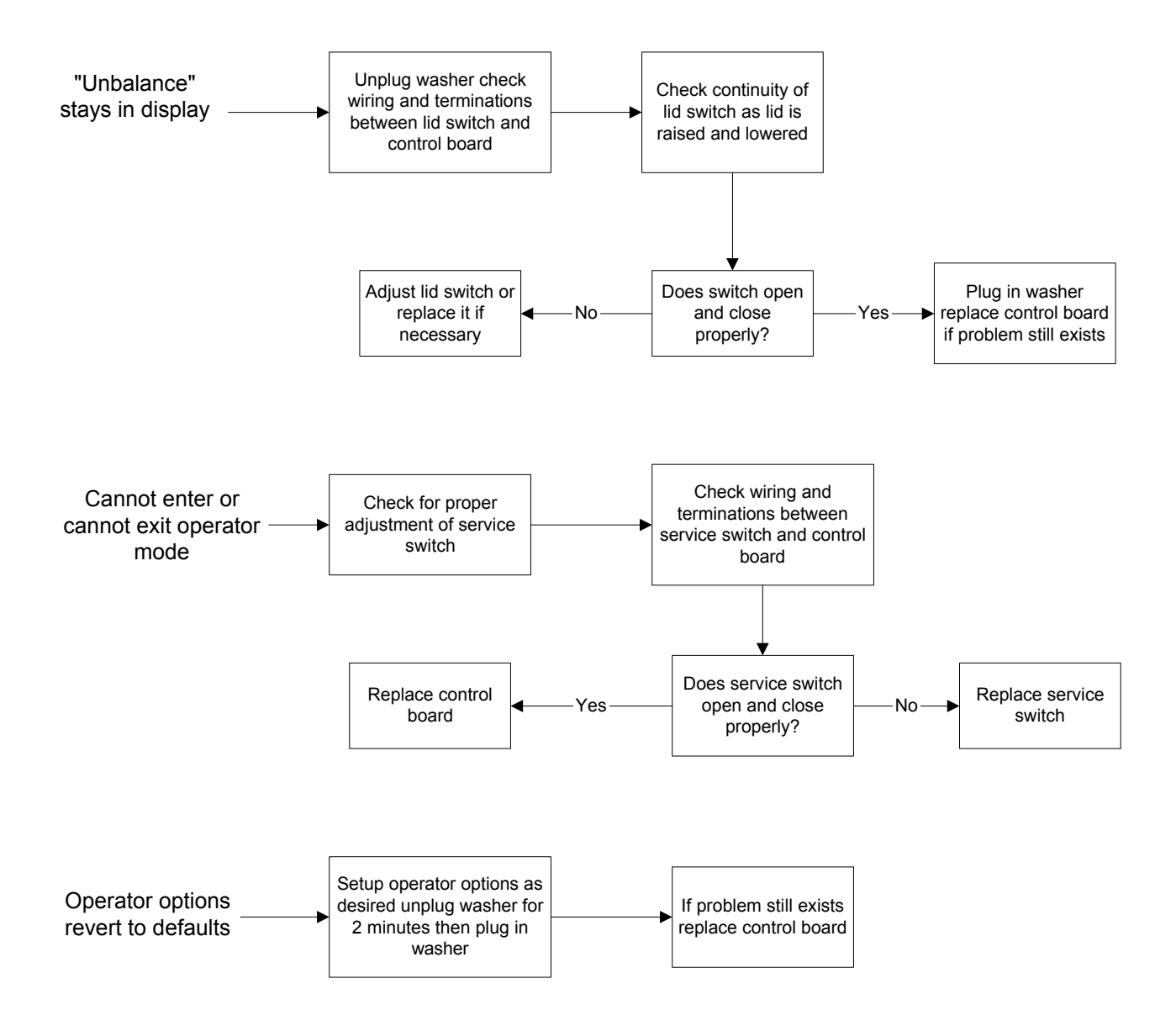

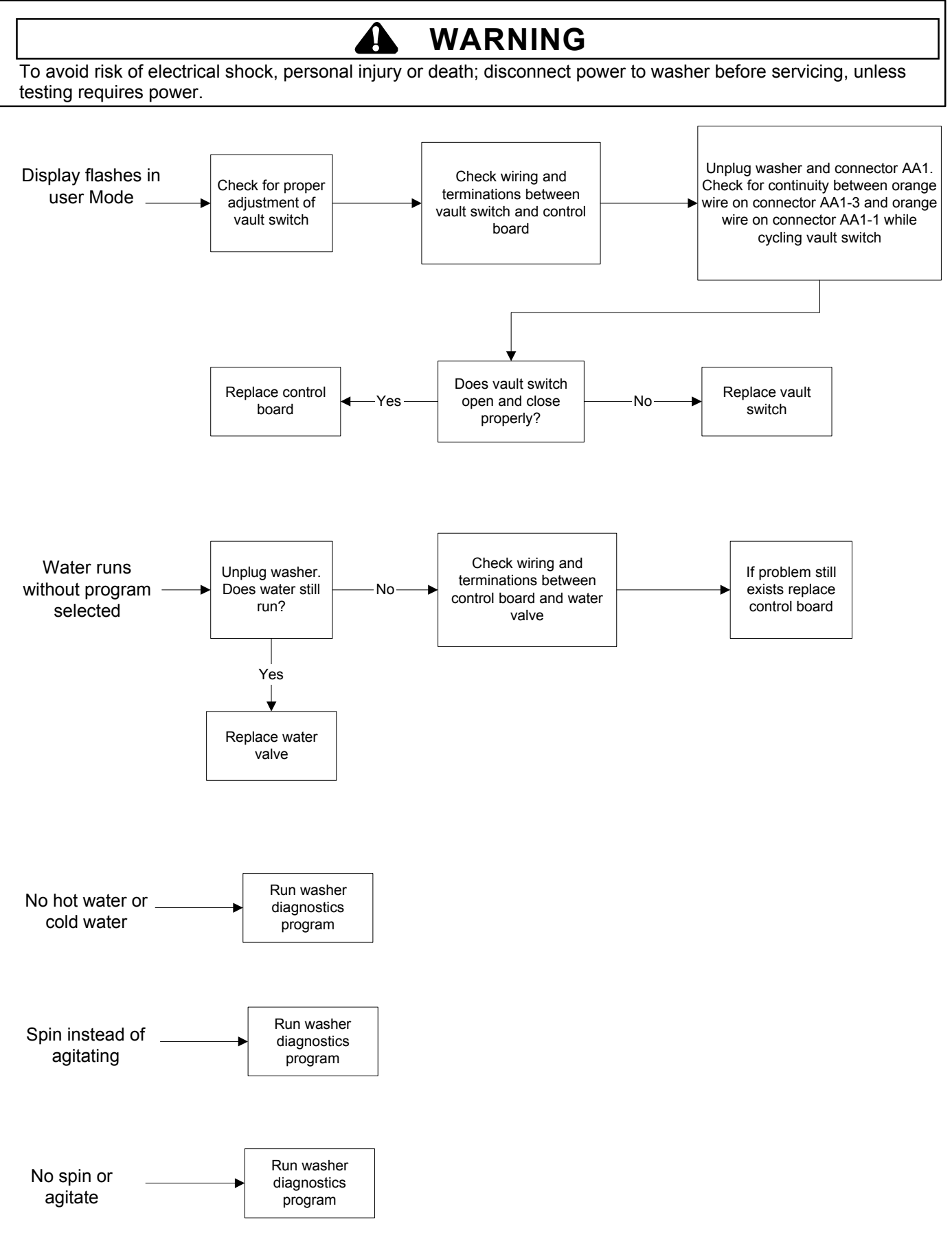

## Wiring Diagram

WARNING

To avoid risk of electrical shock, personal injury or death; disconnect power to washer before servicing, unless testing requires power.

# MAT12PDBA\*, MAT12PDCB\*, MAT12PSBA\*, MAT12PDDA\*, MAT12PDDB\*, MAT12PSDA\* SCHEMATIC

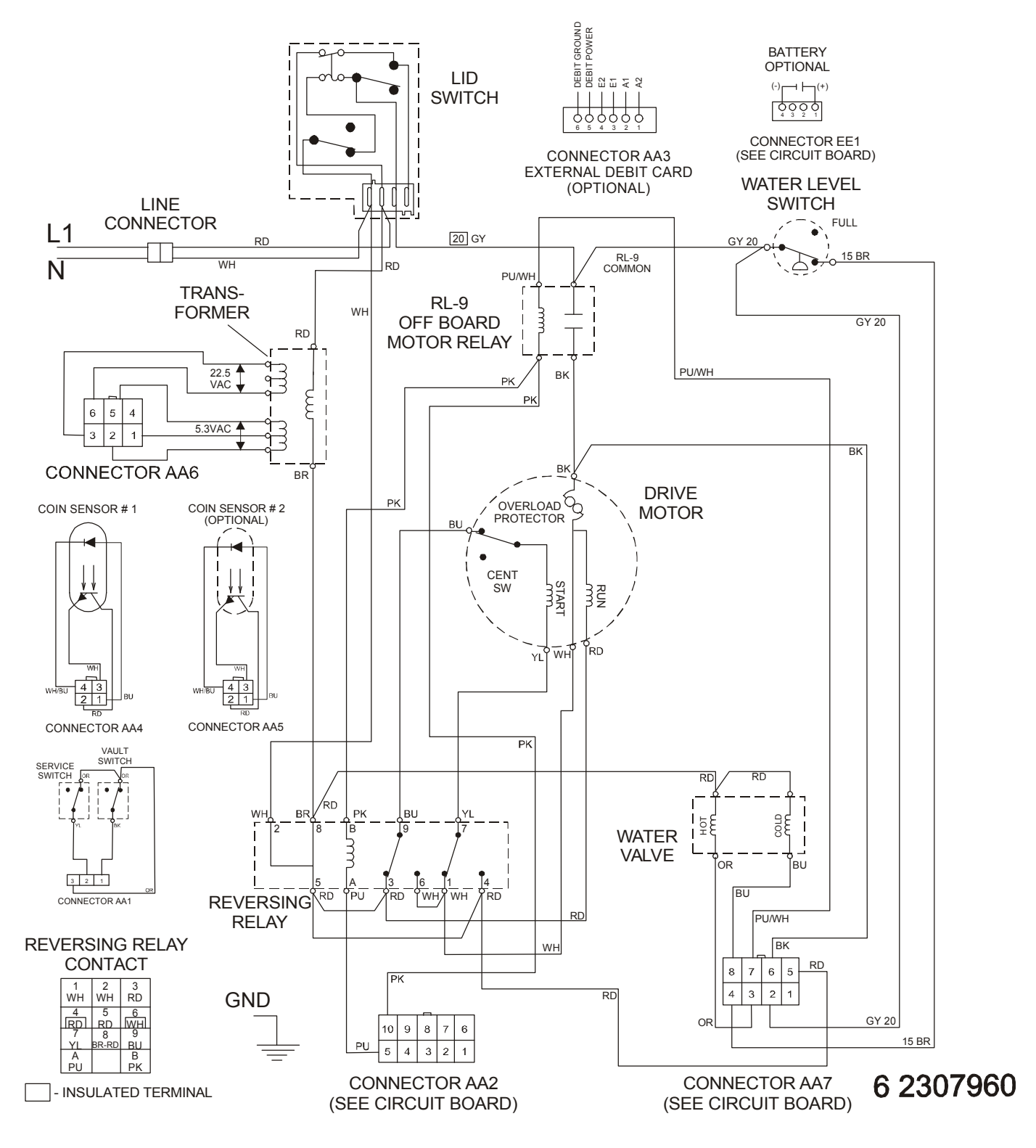

### Wiring Diagram

#### WARNING

To avoid risk of electrical shock, personal injury or death; disconnect power to washer before servicing, unless testing requires power.

#### MAT12PRBA\*, MAT12PRDA SCHEMATIC

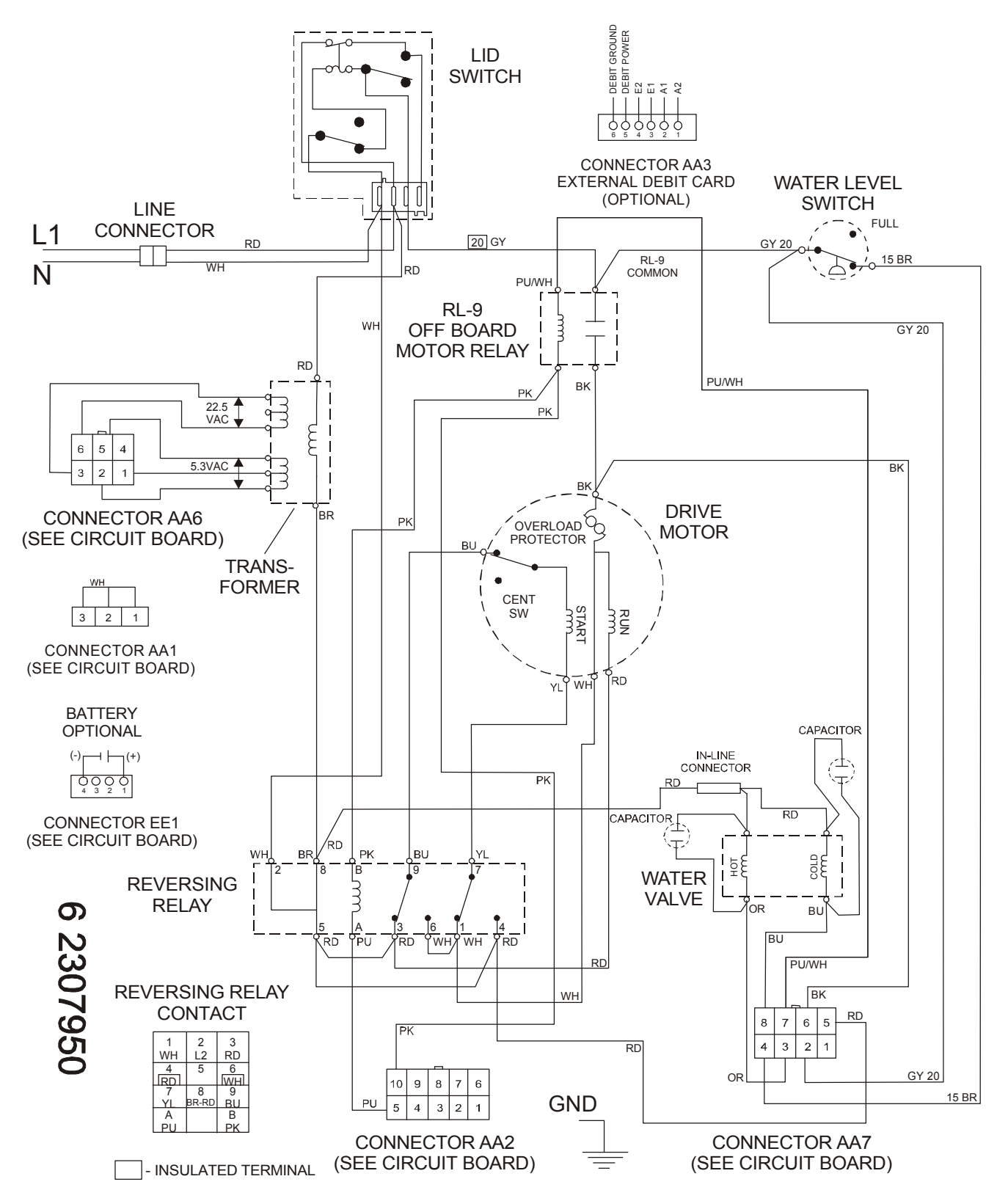